Aide juridique en ligne

# Accusé de réception de certificats dans un délai de 30 jours

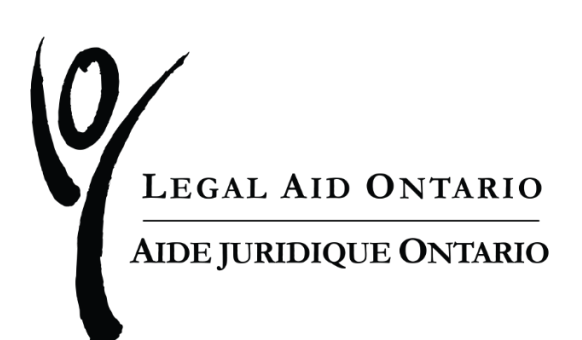

| Titre :      | Accusé de reception de certificats dans un délai de 30 jours |
|--------------|--------------------------------------------------------------|
| Auteure :    | Aide juridique Ontario                                       |
| Publié       | Juin 2022                                                    |
| Mis à jour : | Juin 2022                                                    |

Aide juridique Ontario a ajouté une nouvelle étape au processus d'accusé de réception de tous les certificats délivrés après le 11 juin 2022.

**Étape 1 :** Cliquez sur l'onglet « Certificat » pour accéder à la liste des certificats en attente d'un accusé de réception.

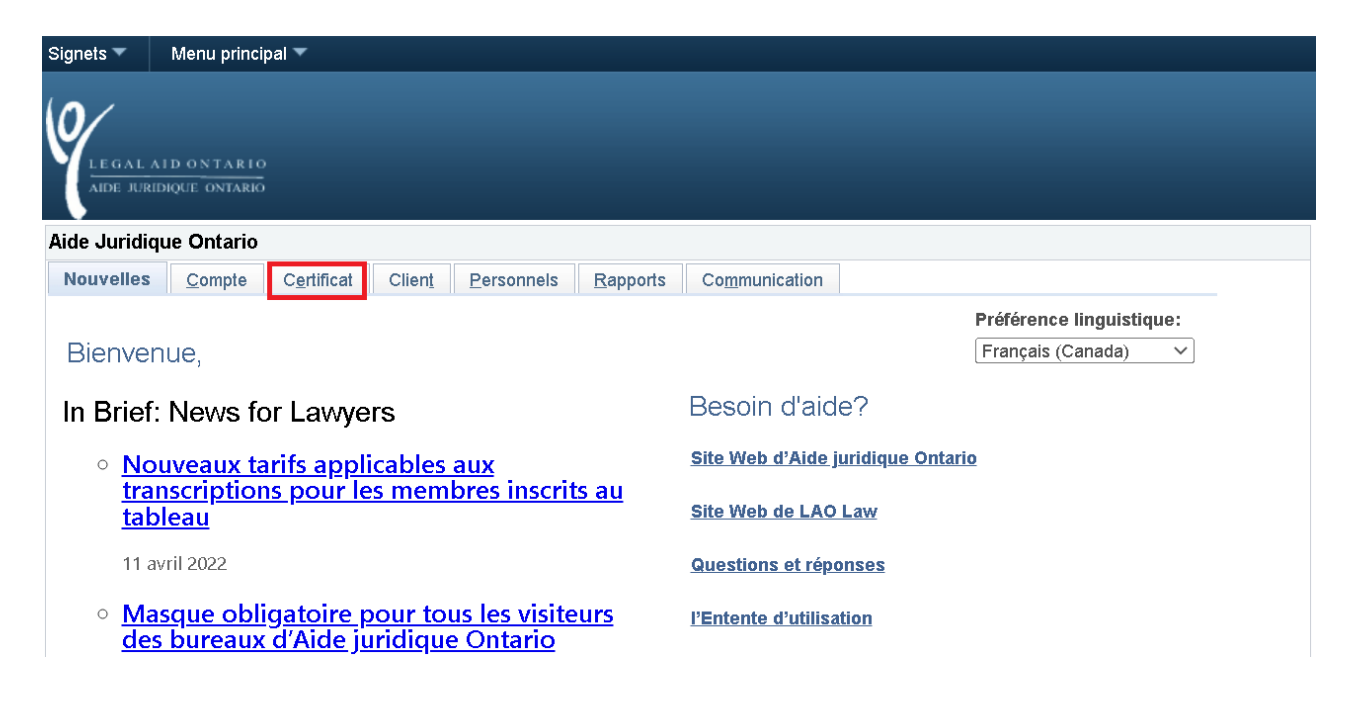

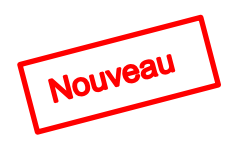

Deux icônes ont été ajoutées pour marquer les certificats qui se situent dans le délai de 30 jours pour l'accusé de réception :

- un réveille-matin pour indiquer que vous avez un ou plusieurs certificats qui se situent dans la période de 1 à 20 jours du délai
- un point d'exclamation pour indiquer que vous avez un ou plusieurs certificats qui se situent dans la période de 21 à 30 jours du délai

| de Juridio                                   | ue Ontario                                                        |                                                                  |                                        |                                                                   |                                               |                                        |                                                        |  |
|----------------------------------------------|-------------------------------------------------------------------|------------------------------------------------------------------|----------------------------------------|-------------------------------------------------------------------|-----------------------------------------------|----------------------------------------|--------------------------------------------------------|--|
| ouvelles                                     | <u>C</u> ompte                                                    | Certificat                                                       | Client                                 | Personnels                                                        | <u>R</u> apports                              | Communication                          |                                                        |  |
|                                              |                                                                   |                                                                  |                                        |                                                                   |                                               |                                        |                                                        |  |
| Soumiss<br>documer<br>services               | ion par voie<br>its relatifs à<br>au titre d'un                   | électronique<br>des dossiers<br>certificat                       | des dema<br>en droit                   | andes d'autoris<br>de l'immigratio                                | ation ou ame<br>n et des réfu                 | ndements, des le<br>giés et autres doc | tres d'opinion, des<br>uments liés aux                 |  |
| Soumiss<br>documer<br>services<br>Envoi des  | ion par voie<br>its relatifs à<br>au titre d'un<br>: docs liés au | électronique (<br>des dossiers<br>certificat<br>x services au ti | des dema<br>en droit<br>itre d'un ce   | andes d'autoris<br>de l'immigratio<br>ertificat                   | ation ou ame<br>n et des réfu                 | ndements, des le<br>giés et autres doc | tres d'opinion, des<br>uments liés aux                 |  |
| Soumissi<br>documer<br>services<br>Envoi des | ion par voie<br>ts relatifs à<br>au titre d'un<br>: docs liés au  | électronique des dossiers<br>certificat<br>x services au ti      | des dema<br>en droit d<br>itre d'un co | andes d'autoris<br>de l'immigratio<br>ertificat<br>aux Services a | ation ou ame<br>n et des réfu<br>ux avocats e | ndements, des le<br>giés et autres doc | tres d'opinion, des<br>uments liés aux<br>envice de la |  |

Étape 2 : Cliquez sur le lien « Accusé de réception d'un certificat ».

Étape 3 : Cliquez sur le bouton « Certificats en attente d'un accusé de réception ».

| LEGAL AID ONTARIO<br>AIDE JURDIQUE ONTARIO |                                   | C                                        | 02 juin 2022                                                                             |
|--------------------------------------------|-----------------------------------|------------------------------------------|------------------------------------------------------------------------------------------|
| Pour faire une recherch                    | e, saisissez les données dans     | les champs du numéro d                   | e client et du numéro de certificat.                                                     |
| Dans le cas d'une dema                     | nde-éclair de certificat en lign  | e, saisissez le numéro d'a               | admission au lieu du numéro de certificat                                                |
| Numéro de client(e):                       | CLT                               |                                          | Certificats que j'ai acceptés en ligne<br>Certificats en attente d'un accusé de réceptio |
| Numéro de certificat:                      | CE                                |                                          |                                                                                          |
| Récupérer/confirmer                        | le nom du client ou de la cliente |                                          |                                                                                          |
| Prénom du client ou de la<br>cliente:      |                                   | Nom de famille du clie<br>ou de la clien | ent                                                                                      |
|                                            |                                   |                                          |                                                                                          |
| _                                          |                                   |                                          |                                                                                          |

**Étape 4** : Cliquez sur le lien « Afficher le certificat » pour voir le nom du client, les renseignements relatifs aux services couverts et les dates pertinentes.

| lder<br>Non | LEGAL AID ONTARIO<br>NIDE JURIDIQUE ONTARIO<br>ntification de l'avocat(e): | Certificats en atter<br>réce<br>): | nte d'un accusé de<br>ption    | 02 juin 2022       |                                                          |                                      |
|-------------|----------------------------------------------------------------------------|------------------------------------|--------------------------------|--------------------|----------------------------------------------------------|--------------------------------------|
| Lis         | te de Certificats en a                                                     | ttente                             |                                | Pre                | emier 🕢 1-3 de S                                         | B 🕑 Dernier                          |
|             | Certificat                                                                 | Date de remise                     | Bureau régional                | Éventualité de GCM | Avez-vous<br>l'intention<br>d'accepter ce<br>certificat? | Informations<br>sur le<br>certificat |
| 1           | CE562                                                                      | 05/08/2022                         | AO-46 - GTA District<br>Office |                    | ~                                                        | Afficher le<br>certificat            |
| 2           | CE562                                                                      | 05/13/2022                         | AO-46 - GTA District<br>Office |                    | ~                                                        | Afficher le<br>certificat            |

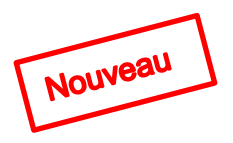

Étape 5 : Cliquez sur « Avez-vous l'intention d'accepter le certificat? »

| Lis | ste de Certificats en atte | ente           |                                | Pre Pre            | emier 🕢 1-3 de 3                                         | 🕑 Dernier                            |
|-----|----------------------------|----------------|--------------------------------|--------------------|----------------------------------------------------------|--------------------------------------|
|     | Certificat                 | Date de remise | Bureau régional                | Éventualité de GCM | Avez-vous<br>l'intention<br>d'accepter ce<br>certificat? | Informations<br>sur le<br>certificat |
| 1   | CE562                      | 05/08/2022     | AO-46 - GTA District<br>Office |                    | <u> </u>                                                 | Afficher le<br>certificat            |
| 2   | CE562                      | 05/13/2022     | AO-46 - GTA District<br>Office |                    | Oui                                                      | Afficher le<br>certificat            |
| 3   | CE56271746                 | 05/04/2022     | AO-46 - GTA District<br>Office |                    |                                                          | Afficher le<br>certificat            |

Si vous cliquez sur « Non », le message suivant sera affiché confirmant votre refus.

| Message                                                                                                    |
|----------------------------------------------------------------------------------------------------|
| i. Votre nom sera retiré de ce certificat comme avocat de choix.<br>ii. Ce certificat sera retiré de la liste de vos certificats en attente d'être acceptés dans Aide juridique en ligne.<br>iii. Le client sera informé que vous ne souhaitez pas accepter ce certificat. (0,0) |
| OK Annuler                                                                                                    |

« Cliquez sur « OK ».

Si vous cliquez sur « Oui », le message suivant sera affiché vous demandant de choisir le numéro de certificat correspondant pour continuer le processus d'accusé de réception.

« Cliquez sur « OK ».

| 6       | 2          | LEGAL AID ONTARIO                                | ertificats en atten | to d'un accusé de                              | 02 juin 2022                                   |                                                          |                                      |                                       |  |
|---------|------------|--------------------------------------------------|---------------------|------------------------------------------------|------------------------------------------------|----------------------------------------------------------|--------------------------------------|---------------------------------------|--|
|         | •          |                                                  | récep               | t Message                                      | Message                                        |                                                          |                                      |                                       |  |
| II<br>N | dei<br>Nor | ntification de l'avocat(e):<br>m de l'avocat(e): |                     | Vous avez indiqué que certificat pour poursuiv | vous avez l'intention<br>re le processus de re | d'accuser réceptio<br>éception. (0,0)                    | n de ce certifica                    | at. Veuillez cliquer sur le numéro du |  |
|         | LIS        | ste de Certificats en atte                       | ente                |                                                |                                                | _                                                        |                                      |                                       |  |
|         |            | Certificat                                       | Date de remise      | Bureau régional                                | Éventualité de GCM                             | Avez-vous<br>l'intention<br>d'accepter ce<br>certificat? | Informations<br>sur le<br>certificat |                                       |  |
|         | 1          | CE562                                            | 05/08/2022          | AO-46 - GTA District<br>Office                 |                                                | Oui 🗸                                                    | Afficher le<br>certificat            |                                       |  |

Étape 6 : Dans la fenêtre initiale du processus d'accusé de réception

- a) Cliquez sur le bouton « Récupérer/confirmer le nom du client ou de la cliente »
- b) Cliquez sur « Suivant ».

| LEGAL AID ONTARIO<br>AIDE JURIDIQUE ONTARIO |                                    | 02 juir                                       | n 2022                                    |
|---------------------------------------------|------------------------------------|-----------------------------------------------|-------------------------------------------|
| Pour faire une recherch                     | e, saisissez les données dans le   | s champs du numéro de clie                    | ent et du numéro de certificat.           |
| Dans le cas d'une dema                      | nde-éclair de certificat en ligne, | saisissez le numéro d'admi                    | ssion au lieu du numéro de certificat.    |
|                                             |                                    |                                               | Certificats que j'ai acceptés en ligne    |
| Numéro de client(e):                        | CLT511                             | Certif                                        | icats en attente d'un accusé de réception |
| Numéro de certificat:                       | CE562                              |                                               |                                           |
| Récupérer/confirmer                         | le nom du client ou de la cliente  | (a                                            |                                           |
| Prénom du client ou de la<br>cliente:       | Test                               | Nom de famille du client<br>ou de la cliente: | Acknowledgement                           |
| Suivant                                     | (b Effacer                         | Retu                                          | urn/Retour                                |

| Étape 7 : | Répondez aux questions de l'attestatio<br>Mes services ont été retenus par le client en rapport av<br>dans le respect de la Loi de 2020 sur les services d'aide<br>d'Aide juridique Ontario.                                                                                                    | n et cliq<br>vec ce cert<br>juridique, le                                                     | uez sur « Soum<br>ificat. J'accepte de fou<br>as règles, et les politiqu                                                    | nettre ».<br>urnir ces services<br>ues et procédures |
|-----------|----------------------------------------------------------------------------------------------------|-----------------------------------------------------------------------------------------------|----------------------------------------------------------------------------------------------------|------------------------------------------------------|
|           | Si vous n'accusez pas réception du certificat en ligne d<br>d'émission, le certificat sera considéré comme échu.                                                                                                    | ou par la p                                                                                   | ooste dans les 90 jour                                                                                                    | rs suivant sa date                                   |
|           | Attestation                                                                                                    |                                                                                               |                                                                                                    |                                                      |
|           | Est-ce que vous ou tout associé ou mandataire avez été<br>mandaté par le client ou une tierce partie pour fournir de<br>services relativement à la même affaire ou à une affaire                                                                                                    | ⊖ Ye<br>é<br>es                                                                               | es/Oui                                                                                                    | ○ No/Non                                             |
|           | analogue ou auxiliaire, avant ou après la date d'entrée e<br>vigueur du certificat? Dans l'affirmative, indiquez le mon<br>du mandat. Inscrivez « 0 », si vous avez fourni les servio<br>bénévolement.                                                                                                    | en<br>tant<br>ces                                                                             | ant du mandat                                                                                                    |                                                      |
|           | Vérification de conflits d'intérêts :                                                                                                    |                                                                                               |                                                                                                    |                                                      |
|           | Je déclare avoir effectué une vérification de conflits d'intérêts et<br>de <u>conflit d'intérêts</u> réel ou éventuel qui pourrait empêcher<br>certificat d'aide juridique ou une représentation.<br>J'informerai AJO de tout <u>conflit d'intérêts</u> réel ou éventuel<br>et qui m'empêcherait de continuer à agir dans le cadre de ce cer<br>juridique.<br>Représentation conjointe d'un coaccusé bénéficiant de<br>titre privé : | ne pas avoir<br>l'acceptation<br>qui pourrait s<br>rtificat d'aide<br>l'aide jurid            | relevé<br>n d'un<br>survenir 🛛<br>ique et d'un coaccusé                                                                     | D<br>payant à                                        |
|           | J'assurerai la représentation conjointe d'un client aux termes d'un<br>le cadre de l'instance autorisée.                                                                                                    | n mandat priv                                                                                 | ∕é dans<br>○ Yes/Ou                                                                                                    | ıi <sup>⊖</sup> No/Non                               |
|           | C<br>2<br>T<br>T<br>T                                                                                                    | Directeur (trice)<br>0 Dundas St.<br>Foronto, ON, M<br>féléphone: 1<br>félécopieur:41<br>TTY: | ) régional(e) à GTA District C<br>West, Suite 201<br>I5G 2H1<br>800 668-8258<br>6 598-0558<br>Utilisez le Service de relais | Dffice<br>Bell au 1 800 855-0511                     |
|           | Date de l'accusé de réception: 06/02/2022 Nume                                                                                                    | éro d'avocat:                                                                                 | 4614257                                                                                                    |                                                      |
|           | Nom Soumettre Return/Retour                                                                                                    | de l'avocat:                                                                                  | Levine,Shelley S.                                                                                                    | ic à imprimer                                        |

# Pour voir les avis

Étape 1 : Cliquez sur l'onglet « Communication ».

| LE GAL AID ONTARIO<br>AIDE JURIDIQUE ONTARIO                                                   |                                                 |
|------------------------------------------------------------------------------------------------|-------------------------------------------------|
| Aide Juridique Ontario                                                                         |                                                 |
| Nouvelles         Compte         Certificat         Client         Personnels         Rapports | Communication                                   |
| Bienvenue,                                                                                     | Préférence linguistique:<br>Français (Canada) ∽ |
| In Brief: News for Lawyers                                                                     | Besoin d'aide?                                  |
| • Nouveaux tarifs applicables aux                                                              | Site Web d'Aide juridique Ontario               |
| <u>transcriptions pour les membres inscrits au</u><br><u>tableau</u>                           | Site Web de LAO Law                             |

Étape 2 : Cliquez sur le lien « Voir la correspondance » (l'enveloppe surlignée indique qu'il y a des messages qui n'ont pas été lus).

| Vouvelles                                                                   | <u>C</u> ompte                                                               | C <u>e</u> rtificat                                                          | Clien <u>t</u>                                      | Personnels                                                             | <u>R</u> apports                                       | Communication                               |                                     |    |
|-----------------------------------------------------------------------------|------------------------------------------------------------------------------|------------------------------------------------------------------------------|-----------------------------------------------------|------------------------------------------------------------------------|--------------------------------------------------------|---------------------------------------------|-------------------------------------|----|
| 0                                                                           |                                                                              |                                                                              |                                                     |                                                                        |                                                        |                                             |                                     |    |
| Correspo                                                                    | ndance                                                                       |                                                                              |                                                     |                                                                        |                                                        |                                             |                                     |    |
| Voir la cor                                                                 | espondance                                                                   | 轻                                                                            | X                                                   |                                                                        |                                                        |                                             |                                     |    |
|                                                                             |                                                                              |                                                                              |                                                     |                                                                        |                                                        |                                             |                                     |    |
| Envoi de                                                                    | documents                                                                    | par voie élec                                                                | tronique                                            | aux Services a                                                         | ux avocats e                                           | t paiements, au Ser                         | vice de la                          |    |
|                                                                             |                                                                              |                                                                              |                                                     |                                                                        |                                                        | · p                                         | the de la                           |    |
| vérificatio                                                                 | n et de la c                                                                 | onformité et                                                                 | au Servic                                           | e de gestion d                                                         | es causes                                              |                                             |                                     |    |
| vérificatio<br>Envoi de o                                                   | n et de la c<br>locuments au                                                 | onformité et<br>ux SAP,à la vé                                               | au Servic<br>rification,à                           | e de gestion d<br>la gestion des                                       | es causes<br>causes                                    |                                             |                                     |    |
| vérificatio<br>Envoi de c<br>LAOiFax                                        | n et de la c<br>ocuments au                                                  | onformité et<br>ux SAP,à la vé                                               | au Servic<br>rification,à                           | e de gestion d<br>la gestion des                                       | es causes<br>causes                                    |                                             |                                     |    |
| vérificatio<br>Envoi de c<br>LAOiFax                                        | n et de la c<br>locuments au                                                 | onformité et<br>ux SAP,à la vé                                               | au Servic<br>rification,à                           | e de gestion d                                                         | es causes<br>causes                                    |                                             |                                     |    |
| vérificatio<br>Envoi de c<br>LAOiFax<br>Soumissio                           | n et de la c<br>locuments au<br>on par voie :                                | onformité et<br>ux SAP,à la vé<br>électronique                               | au Servic<br>rification,à<br>des dem                | e de gestion d<br>la gestion des d<br>andes d'autoris                  | les causes<br>causes<br>sation ou am                   | endements, des lett                         | res d'opinion, de                   | 15 |
| vérificatio<br>Envoi de c<br>LAOiFax<br>Soumissie<br>document<br>services a | n et de la c<br>locuments au<br>on par voie<br>s relatifs à<br>au titre d'un | onformité et<br>ux SAP,à la vé<br>électronique<br>des dossiers<br>certificat | au Servic<br>rification,à<br>des dema<br>s en droit | e de gestion d<br>la gestion des<br>andes d'autoris<br>de l'immigratio | es causes<br>causes<br>sation ou amo<br>on et des réfu | endements, des lett<br>igiés et autres docu | res d'opinion, de<br>ments liés aux | 95 |

Étape 3 : Cliquez sur le lien « Certificate notice » sur la page Système de messagerie d'AJO.

# LAO Messaging System/Système de messagerie d'AJO

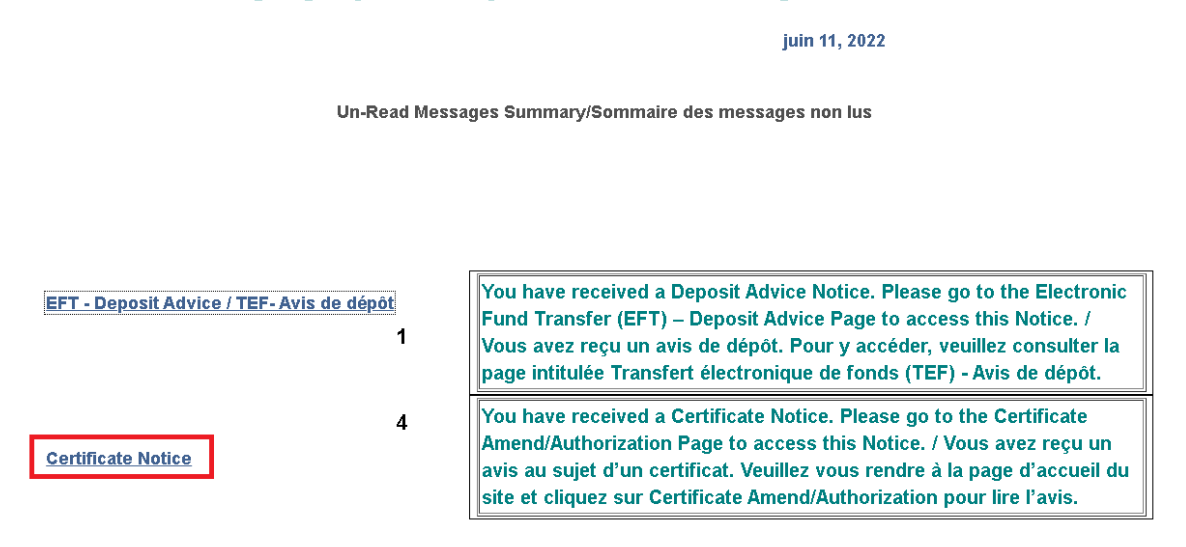

Étape 4 : Cliquez sur l'option Avis – Certificat en attente d'accusé de réception – 21 jours.

| InB | nBox NTE - Certificate Notice |          |   |         |                                                                                                    |                      |            |  |  |  |
|-----|-------------------------------|----------|---|---------|----------------------------------------------------------------------------------------------------|----------------------|------------|--|--|--|
|     |                               |          |   |         | Personalize   Find   View 100   💷   🔣                                                                                          | First 🕢 1-6          | 🕑 Last     |  |  |  |
|     | Delete/Effacer                |          |   | From/DE | Subject/Objet                                                                                                    | Received/Reçu        | Read/Lu    |  |  |  |
| 1   |                               | 7        | ß | AO-46   | CE562 - Notice - Certificate waiting to be<br>Acknowledged / CE562 - Avis - Certificat en<br>attente d'accusé de réception     | 06/06/2022 8:01:58PM | <b>*</b> * |  |  |  |
| 2   |                               | 7        | J | AO-46   | CE562 · · · Notice - Certificate waiting to be<br>Acknowledged / CE562 · Avis - Certificat en attente<br>d'accusé de réception | 06/03/2022 8:14:40PM | -/-        |  |  |  |
| 3   |                               | <b>a</b> | ß | AO-46   | CE562 - Notice - Acknowledgement Period Expired /<br>CE562 - Avis - Période d'accusé de réception<br>expirée                   | 06/03/2022 8:14:31PM | A.         |  |  |  |

Déroulez vers le bas de la page pour afficher l'avis.

Client : Test Client Number / Numéro du client : CLT227 Certificate Number / Numéro du certificat : CE562 Issued on / Délivré le : 15 May, 2022 / 15 mai, 2022

#### Dear Roster member

You have been named as lawyer of choice on certificate CE562 . You have 30 days within which to indicate whether or not you intend acknowledge this certificate. If you are receiving this notice there are 9 days remaining for you to acknowledge this certificate. If you do not acknowledge the certificate within 30 days, your name will be removed as lawyer of choice and you will be unable to acknowledge the certificate via your solicitor portal.

Cher membre inscrit au tableau

Vous avez été désigné comme avocat de choix sur le certificat CE562 . Vous disposez d'un délai de 30 jours pour indiquer si vous avez l'intention ou non d'accepter ce certificat. Si on vous a envoyé cet avis, cela veut dire qu'il vous reste 9 jours pour accepter ce certificat. Si vous n'acceptez pas ce certificat dans un délai de 30 jours, votre nom sera supprimé comme avocat de choix et vous ne pourrez plus la possibilité de l'accepter dans Aide juridique en ligne.

## Étape 5 : Cliquez sur l'option Avis – Période d'accusé de réception expirée.

| InBox NTE - Certificate Notice |                |   |   |         |                                                                                                    |                      |            |
|--------------------------------|----------------|---|---|---------|----------------------------------------------------------------------------------------------------|----------------------|------------|
|                                |                |   |   |         | Personalize   Find   View 100   🗖   🌉                                                                                        | First 🕢 1-6          | 🕑 Last     |
|                                | Delete/Effacer |   |   | From/DE | Subject/Objet                                                                                                    | Received/Reçu        | Read/Lu    |
| 1                              |                | 7 | ß | AO-46   | CE5627 Notice - Certificate waiting to be<br>Acknowledged / CE5627 - Avis - Certificat en attente<br>d'accusé de réception   | 06/06/2022 8:01:58PM | <b>*</b> * |
| 2                              |                | 7 | ſ | AO-46   | CE5627 - Notice - Certificate waiting to be<br>Acknowledged / CE5627 - Avis - Certificat en attente<br>d'accusé de réception | 06/03/2022 8:14:40PM | A.         |
| 3                              |                | 7 | ß | AO-46   | CE5627 - Notice - Acknowledgement Period<br>Expired / CE5627 Avis - Période d'accusé de<br>réception expirée                 | 06/03/2022 8:14:31PM | *          |

### Déroulez vers le bas de la page pour afficher l'avis.

#### Client :

Client Number / Numéro du client : CLT112 Certificate Number / Numéro du certificat : CE562 Issued on / Délivré le : 4 May, 2022 / 4 mai, 2022

Dear Roster member

You were named as lawyer of choice on this certificate on 4 May, 2022. Although you were named as lawyer of choice, you did not acknowledge the certificate within the required 30 days. Accordingly, your name has been removed as lawyer of choice and the client has been advised to choose a new lawyer of choice.

#### Cher membre inscrit au tableau

Vous avez été désigné comme avocat de choix sur ce certificat le 4 May, 2022. Bien que vous ayez été désigné comme avocat de choix, vous n'avez pas accepté le certificat dans le délai requis de 30 jours. Par conséquent, votre nom a été retiré de la liste des avocats de choix et il a été demandé au client de choisir un nouvel avocat de choix.